الاتحاد للماء والكهرباء Etihad Water & Electricity

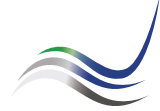

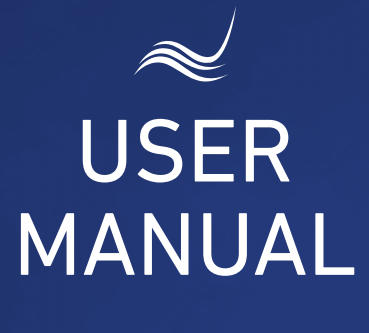

# for e-Services

# SERVICE ACTIVATION

Reconnection of electricity and water supply service

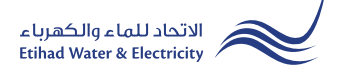

"Service Activation" service is an e-service that allows a customer or a new lessee for reconnection of the electricity and water supply service to the facility whose account was formerly cleared upon the evacuation by the former lessee of such a facility for using it once more.

Visit Etihad WE website through the link below: www.etihadwe.ae

Click the below shown button to open "Customer Login" window

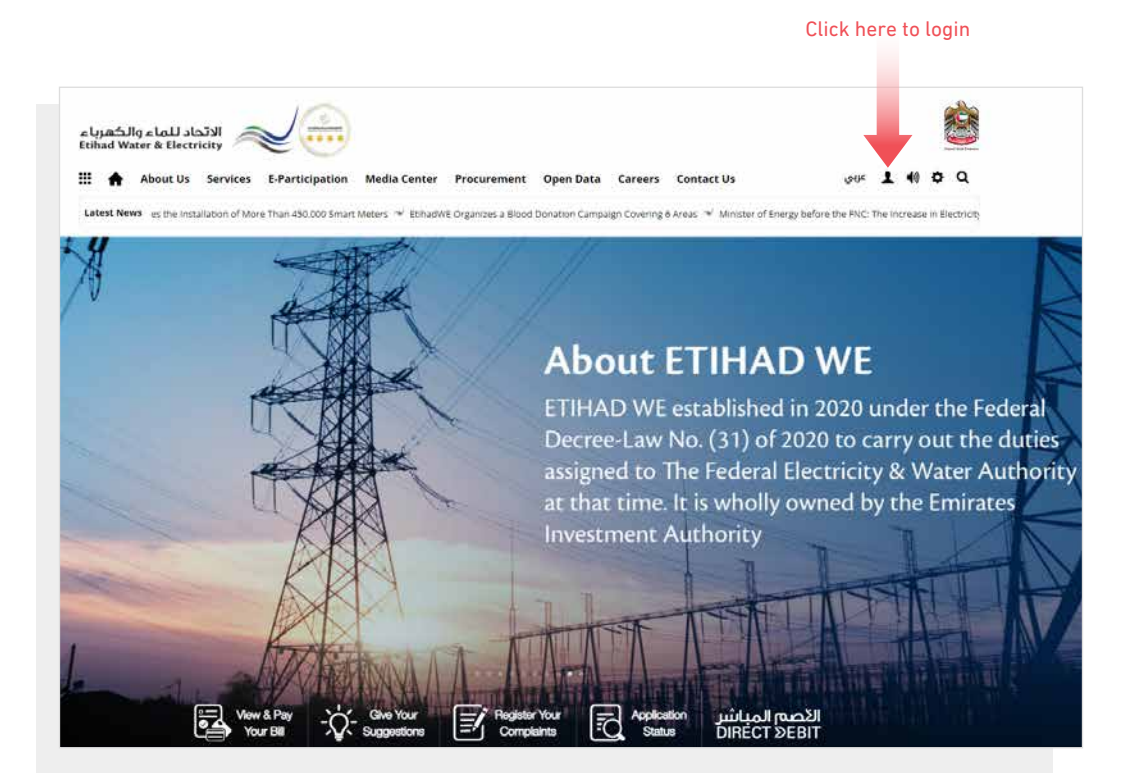

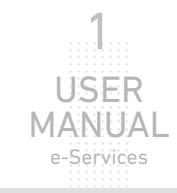

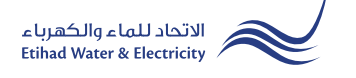

In "Customer Login" window you can login to e-Services as the following:

1. New Customer Registration:

In case you are not registered in the website yet, click "**Register**" to start creating new account in the website. Please follow the steps of registration in the link below: <u>Registeration Manual -Register New Customer - Click Here</u>

### 2. Registered Customer Login

In case you are registered enter your User Name(Email Address) and Password and click "Login" button.

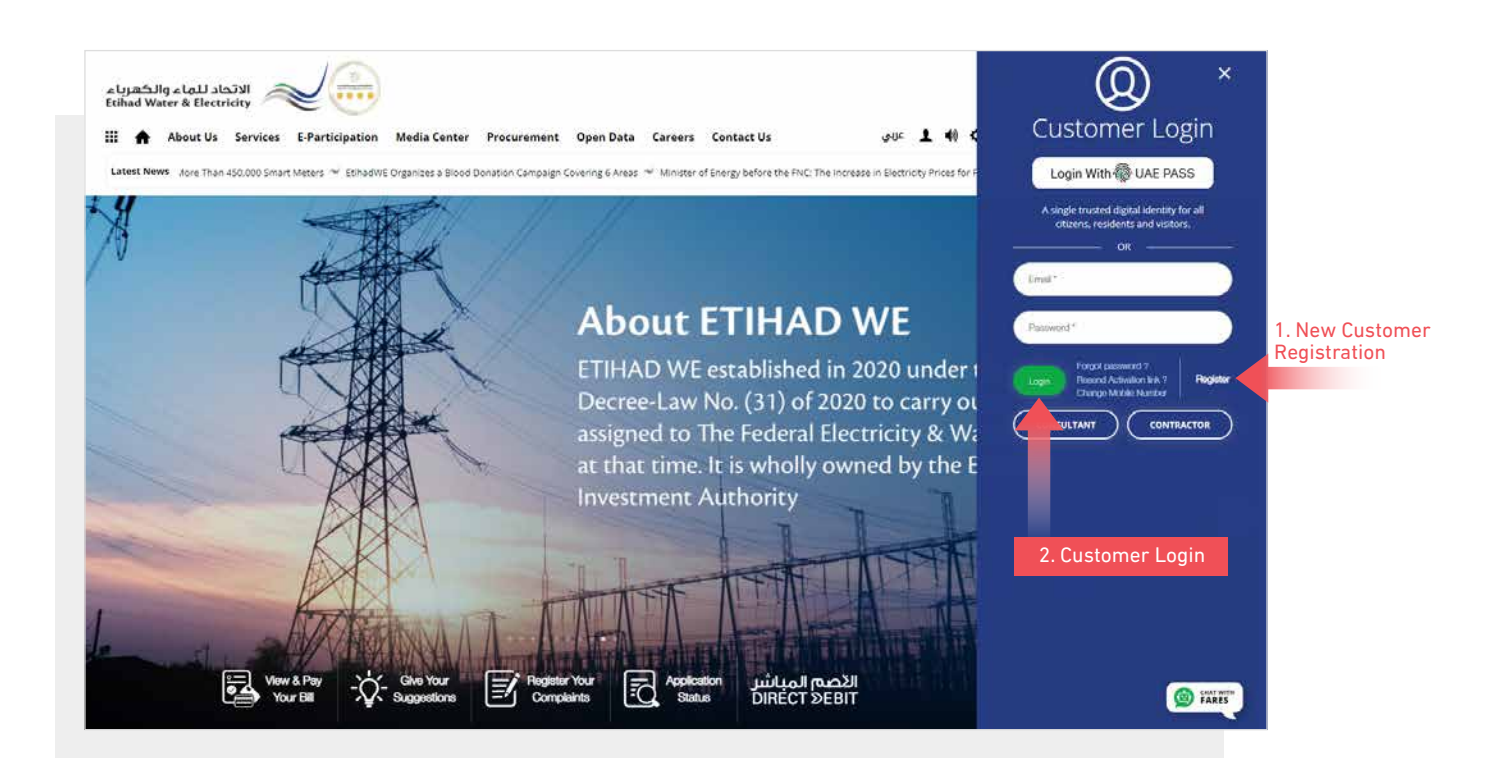

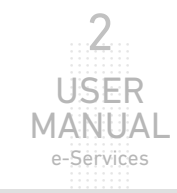

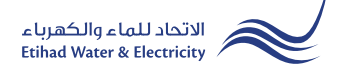

When you login, you will reach e-Services dashboard To access "Service Activation" service click the following in main menu: Services>> Service Activation(Move In)

| Dashbo | ard Personalize Ac                              | counts & Payme | nts Friend                   | s Corner Se    | rvices | Your Voice |  |  |  |  |
|--------|-------------------------------------------------|----------------|------------------------------|----------------|--------|------------|--|--|--|--|
|        | Apply                                           | Fol            | low Up                       |                |        |            |  |  |  |  |
|        | Clearance Certificate (Move C                   | Dut) Cle       | arance Certificate           | e (Move Out)   |        |            |  |  |  |  |
|        | Service Activation (Move In)                    |                | Service Activation (Move In) |                |        |            |  |  |  |  |
|        | Promise To Pay                                  |                | mise To Pay                  |                |        |            |  |  |  |  |
|        | Credit Balance Refund                           |                | Credit Balance Refund        |                |        |            |  |  |  |  |
|        | Permanent Disconnection                         |                | Permanent Disconnection      |                |        |            |  |  |  |  |
|        | Service Shifting                                | Sen            | vice Shifting                |                |        |            |  |  |  |  |
|        | Temporary Connection                            |                | nporary Connect              | tion           |        |            |  |  |  |  |
|        | Testing Meter / Meter Replace                   | ement Tes      | ting Meter / Met             | er Replacement |        |            |  |  |  |  |
|        | Meter Shifting                                  | Me             | ter Shifting                 |                |        |            |  |  |  |  |
|        | No Liability Certificate<br>Transferring Amount |                | Liability Certifica          | te             |        |            |  |  |  |  |
|        |                                                 |                | nsferring Amoun              | t              |        |            |  |  |  |  |
|        | Rate Category Change                            | Rat            | e Category Chan              | ge             |        |            |  |  |  |  |
|        | Change Ownership                                | Cha            | nge Ownership                |                |        |            |  |  |  |  |

#### STEP ONE: SEARCH PREMISE IDENTIFICATION

Select from "Premise identification" list "Premise ID" or the old "Account Number", and according to your choice insert in the below textbox "Premise ID" or the old "Account Number" and click "Proceed".

| STEP 1                        | STEP 2                                                     | STEP 3 |
|-------------------------------|------------------------------------------------------------|--------|
| 0                             |                                                            |        |
| SEARCH PREMISE IDENTIFICATION | SERVICE ACTIVATION FORM                                    | FINISH |
| Kindly prepare the            | e following documents in order to complete the application |        |
| Emirates ID card              |                                                            |        |
| Tenancy contract              | (Attested by the municipality).                            |        |
| Trade license (for            | non-residential premises).                                 |        |
| More                          |                                                            |        |
| Business Partn                | er Number                                                  |        |
| 1000043473                    | 1                                                          |        |
| Premise Identif               | ication *                                                  |        |
| Premise ID                    | ~                                                          |        |
| 2000043479                    | 1                                                          |        |
| Back                          | Brossed                                                    |        |

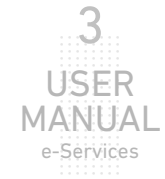

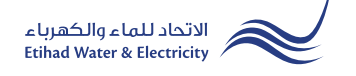

e-Services

#### **STEP TWO: SERVICE ACTIVATION FORM**

In "Contract Account Details" section select from "Customer Type" list, "Category" list and "Sub Category" list.

In "Personal Details" section the details will appear automatically. Fill the missing details.

In "Current Address" section fill all the required fields. Upload the required documents, Check on "I agree to the Terms & Conditions" checkbox and click "Proceed"

| SINCE ACTURISES DESTINCTION SINCE ACTURISMO DEM   Prove A base a base a b                                                                                                    | SENCE REMARKE REMAINTON   SENCE REMARKE REMAINTON   SENCE REMARKE REMAINTON   SENCE REMARK REMAINTON   SENCE REMARK REMAINTON   SENCE REMARK REMAINTON   SENCE REMARK REMAINTON   SENCE REMARK REMAINTON   SENCE REMARK REMAINTON   SENCE REMARKER REMAINTON   SENCE REMARKER REMAINTON   SENCE REMAINTON   SENCE REMARKER REMAINTON   SENCE REMARKER REMAINTON   SENCE REMARKER REMAINTON   SENCE REMARKER REMAINTON   SENCE REMARKER REMAINTON   SENCE REMARKER REMAINTON   SENCE REMARKER REMAINTON   SENCE REMARKER REMAINTON   SENCE REMARKER REMAINTON   SENCE REMARKER REMAINTON   SENCE REMARKER REMAINTON SENCE REMARKER REMAINTON SENCE REMARKER REMAINTON SENCE REMAINTON SENCE REMARKER REMAINTON SENCE REMAINTON SENCE REMAINTON SENCE REMAINTON SENCE REMAINTON SENCE REMAINTON SENCE REMAINTON SENCE REMAINTON SENCE REMAINTON SENCE REMAINTON SENCE REMAINTON SENCE REMAINTON SENCE REMAINTON SENCE REMAINTON SENCE REMAINTON SENCE REMAINTON SENCE REMAINTON                                                                                                    | 2 3<br>ACTIVATION FORM             | 2                               |                                          |
|----------------------------------------------------------------------------------------------------|----------------------------------------------------------------------------------------------------|------------------------------------|---------------------------------|------------------------------------------|
| SUND PREMIE CONTINUENDIN SENCE ACTIVITION FORM DESIGN   Anderson December 100 **********************************                                                                                                    | SUNCY PRIMARY Cutomer Type*   Reader Cutomer Type*   Reader Cutomer Type*   Reader Cutomer Type*   Reader Cutomer Type*   Reader Cutomer Type*   Reader Cutomer Type*   Reader Cutomer Type*   Reader Cutomer Type*   Reader Cutomer Type*   Reader Cutomer Type*   Reader Cutomer Type*   Reader Disca*   Reader Disca*   Reader <th>ACTIVATION FORM</th> <th>•</th> <th></th>                                                                                                    | ACTIVATION FORM                    | •                               |                                          |
| shared Account Details<br>mine Number * Catemer Type * Category * mark<br>200005479 P P P P P P P P P P P P P P P P P P P                                                                                                    | Ack Account Details                                                                                                    |                                    | SERVICE ACTIVATION FORM         | SEARCH PREMISE IDENTIFICATION            |
| see shunder *<br>200013479<br>1 at<br>at<br>at<br>at<br>at<br>at<br>at<br>at                                                                                                    | Seamber * Costomer Type * Costomer Type * Cost  |                                    |                                 | ccount Details                           |
| United transmission     United transmission                                                                                                    | Actions   CODESTO   Truck   Prove   Residential   Prove   Residential   Prove   Residential   Prove   Residential   Prove   Residential   Prove   Residential   Prove   Residential   Prove   Residential   Prove   Residential   Prove   Residential   Prove   Residential   Prove   Residential   Residential   Residenti                                                                                                    | Catagon/*                          | Customer Tune *                 | her *                                    |
| b Category*<br>But<br>b Category*<br>But<br>But<br>But<br>But                                                                                                    | sery *  sery *  | Residential                        | Tenant                          | 79                                       |
| his classops*   Bit                                                                                                    | regry*<br>t<br>t<br>the Detail<br>* * * * * * * * * * * * * * * * * * *                                                                                                     |                                    |                                 |                                          |
| But                                                                                                    | In Detail     In Detail           In Detail                                                                                          <                                                                                                    |                                    |                                 | *                                        |
| second Detail Tyge * ID No: * Internet (Vablic)* Internet (Vablic)* In                                                                                                    | Image: Street Name (/ Name (/ Name              |                                    |                                 |                                          |
| Type*  Type*  Ty                                                                                                    | <ul> <li>Nationality:*</li> <li>Nationality:*</li> <li>Text Name (Arabidy *</li> <li>Cytre 2, H2,-</li> <li>Cytre 2, H2,-</li> <li>Lest Name (Arabidy *</li> <li>Lest Name (Arabidy *</li> <li>Cytre 2, H2,-</li> <li>Lest Name (Arabidy *</li> <li>Cytre 2, H2,-</li> <li>Lest Name (Arabidy *</li> <li>Cytre 2, H2,-</li> <li>Lest Name (Arabidy *</li> <li>Cytre 2, H2,-</li> <li>Lest Name (Arabidy *</li> <li>Lest Name (Arabidy *</li> <li>Cytre 2, H2,-</li> <li>Lest Name (Arabidy *</li> <li>Cytre 2, H2,-</li> <li>Lest Name (Arabidy *</li> <li>Cytre 2, H2,-</li> <li>Lest Name (Arabidy *</li> <li>Preferred Language.*</li> <li>English</li> <li>Date of Birth: (DD-MM-YYYY) *</li> <li>Lest OB-MA-YYYY) *</li> <li>Lest OB-MA-YYYY) *</li> <li>Lest OB-MA-YYYY *</li> <li>Lest OB-MA-YYYY *</li> <li>Lest Name (Arabidy *</li> <li>Cytre 1</li> <li>Date of Birth: (DD-MA-YYYY) *</li> <li>Lest OB-MA-YYYY *</li> <li>Lest OB-MA-YYYY *</li> <li>Lest OB-MA-YYYY *</li> <li>Lest OB-MA-YYYY *</li> <li>Lest Name (Arabidy *</li> <li>Cytre 2</li> <li>Mame:</li> <li>Pate of Birth: (DD-MA-YYYY *</li> <li>Lest OB-MA-YYYY *</li> <li>Lest Name (Arabidy *</li> <li>Cytre 2</li> <li>Mame:</li> <li>Pate of Birth: (DD-MA-YYYY *</li> <li>Lest Name (Arabidy *</li> <li>Lest Name (Arabidy *</li> <li>Cytre 2</li> <li>Mame:</li> <li>Pate of Birth: (DD-MA-YYYY *</li> <li>Street Name (Arabidy *</li> <li>Lest Name (Arabidy *</li> <li>Lest Name (Arabidy *</li> <li>Lest Name (Arabidy *</li> <li>Lest Name (Arabidy *</li> <li>Lest Name (Arabidy *</li> <li>Lest Name (Arabidy *</li> <li>Lest Name (Arabidy *</li> <li>Lest Name (Arabidy *</li> <li>Lest Name (Arabidy *</li> <li>Lest Name (Arabidy *</li> <li>Lest Name (Arabidy *</li> <li>Lest Name (Arabidy *</li> <li>Lest Name (Arabidy *</li> <li>Lest Name (Arabidy *<td></td><td></td><td>etail</td></li></ul>                                                                                                    |                                    |                                 | etail                                    |
| Invalues ID 784 1944 64676564 7   Iteriation ID 784 1944 64676564 7   Iteriation ID Iteriation ID   Iteriation ID Iteriation ID   Iteriation ID Iteriat                                                                                                    | ies D                                                                                                    | Nationality: •                     | ID No.: *                       |                                          |
| ist First Name (Arabic):* Last Name (Arabic):*   Mr. <ul> <li> <ul> <li> <ul> &lt;</ul></li></ul></li></ul> | First Name (Arabid;*   Cupter_L/S_+   SUKARRAJ BHABUTMALJAN   Preferred Language.*   English   SUKARRAJ BHABUTMALJAN   Preferred Language.*   English   SUKARRAJ BHABUTMALJAN   Date of Birth: (DD-MM-YYYY)* 0 402 1970   0 402 1970   Street Name / Number:   Zaged Street   Po Box No / City:   1003   Select the file and Click "Upload" size: 1024 82, Supported Forme pdf size: 1024 82, Supported Forme pdf are to the Terms & Conditions                                                                                                    | India                              | 784-1944-6869684-7              |                                          |
| Mr. iuice 2005                                                                                                    | i cui cui cui cui cui cui cui cui cui cu                                                                                                    | Last Name (Arabic): •              | First Name (Arabic): *          |                                          |
| tak Name (English): Lask Name (English): Preferred Language: English<br>ander: Control Birth: (DD-MM-YYYY): Control MM-YYYY): Control MM-YYYY: Control MM-YYYY: Control MM-YYY: Control MM-YYY: Control MM-YYYY: Control MM-YYY: Control MM-YYYY: Control MM-YYY: Control MM-YY: Control MM-YY: Control MM-YY                                                                                                    | me (English): Last Name (English): Preferred Language:  SUKANRAJ BLABLITINAL JAIN  Last Name (English): Blabdurnal jain  tightsh  tabularinal jain  Date of Birth: (DD-MM-YYYY):  b  to d4 02-1970  to d4 02-1970 to d4 02-1970 to d4 02-1970 to d4  | ىركاتراچ بېلېت<br>test name.       | سوكاتراج بهلوت                  |                                          |
| SUKANRAJ BHABUTMAL JAN Bhabutmal jain English     Inder: • Date of Birth: (DD-MM-YYYY) •   Male •     Inder: • 0402-1970     Interest Address       Interest: •   Interest: • City: •     Ajman    Interest Documents   Interest Documents    Interest Documents   Interest Documents    Interest Documents   Interest Documents    Interest Documents   Interest: 024 48, Supported Format: pdf    Interest: 12248, Supported Format: pdf   Interest: 12248, Supported Format: pdf                                                                                                    | SURANBA BHABUTMAL JAN Bhabutmal Jain English                                                                                                    | Preferred Language: *              | Last Name (English): *          | nglish):                                 |
| nder.* Date of Birth: (DD-MM-YYY)*   Male 04-02-1970   urrent Address urrent Address urrent Address Infates:* AJMAN City:* AJMAN City:* AJMAN City:* AJMAN City:* AJMAN City:* AJMAN City:* AJMAN City:* AJMAN City:* AJMAN City:* AJMAN City:* AJMAN City:* AJMAN PO Box No / City: Izzas AJman City:* Fat / Villa / House No: PO Box No / City: Izzas AJman City:* Discontrol / City:* Izzas AJman City:* Discontrol / City:* Izzas AJman City:* Discontrol / City:* Izzas AJman Discontrol / City:* Izzas AJman Discontrol / City:* Izzas AJman Izzas Discontrol / City:* Izzas AJman Izzas Junce Izzas Junce Izzas Junce Izzas Junce Izzas Junce Izzas Junce Izzas Junce Izzas Junce Izzas Junce Izzas Junce Izzas Junce Izzas Junce Izzas Junce Izzas Junce Izzas Junce Izzas Junce Izzas Junce Izzas Junce Izzas Junce Izzas Junce Izzas Junce Junce Junce Junce Junce Junce Junce Junce Junce Junce Junce Junce Junce Junce Junce Junce Junce Junce Junce Junce Junce Junce Junce Junce Junce Junce Junce Junce Junce Junce Junce Junce Junce Junce Junce Junce Junce                                                                                                    | e de listi: (DD-MM-YYY)* be of Birti: (DD-MM-YYY)* be of Birti: (DD-MM-YY)* be of Birti: (DD-MM-YY)* be of Birt: (DD-MM-YY)* be of Birt: (DD-MM-YY)* be of Birt: (DD-MM-YY)* be of Birt: (DD-MM-YY)* be of Birt: (DD-MM-YY)* be of Birt: (DD-MM-YY)* be of Birt: (DD-MM-YY)* <                                                                                                    | habutmal jain English              | Bhabutmal jain                  | SUKANRAJ BHABUTMAL JAIN                  |
| Male 04.02.1970     urrent Address     Infrates: *      AJMAN     City: *      AJMAN     City: *      AJMAN     City: *      AJMAN     City: *      AJMAN     City: *      AJMAN     City: *      AJMAN     City: *      AJMAN     City: *      AJMAN     City: *      AJMAN     City: *      AJMAN     City: *      AJMAN     AJMAN     City: *      AJMAN     City: *      AJMAN        AJMAN        AJMAN <td>le view of to be the series of the series of</td> <td>YYYY)*</td> <td>Date of Birth: ( DD-MM-YYYY ) *</td> <td></td>                                                                                                    | le view of to be the series of the series of  | YYYY)*                             | Date of Birth: ( DD-MM-YYYY ) * |                                          |
| urrent Address  intrates: *  AJMAN  City: *  Ajman_CITY  Zaged Street  Ajman  Ty  Flat / Villa / House No:  PO Box No / City:  Ta3  PO Box No / City:  Ta3  PO Box No / City:  Ta3  PO Box No / City:  PO Box No / City: PO Box No / City: PO Box No / City: PO Box No                                                                                                    | tt Address<br>s:      City:     Street Name / Number:<br>Ann     Aman CITY     Zayed Street     Aman     Door No / City:     T228     Aman     Mana     City:     T228     Aman     Mona     City:     T228     Aman     City:     T228     Aman     City:     T228     Contract approved from Municipality*     Diver Hie No file chosen     City:     T248     Contract approved from Municipality*     Contract approved from Municipality* | × #                                | 04-02-1970                      |                                          |
| AJMAN Aman_CITY PO Box No / City:<br>123<br>123<br>equired Documents<br>hirates ID / Passport *<br>Choose File No file chosen<br>many Contract approved format pdf<br>choose File No file chosen<br>129<br>129 Jagree to the Terms & Conditions                                                                                                    | AN  Aman_CITY Zayed Street Zayed Street Zayed Street Zayed Street Zayed Street Zayed Street Zayed Street PO Box No / City: DOB or No / City: DOB or No / Cit  | Street Name / Number:              | City: *                         | dress                                    |
| ilding Name: Flat / Villa / House No: P.O. Box No / City:   123 1003 17238                                                                                                    | s Name: File / Villa / House No: P.O. Box No / City:<br>1003 17238 Aman<br>ed Documents<br>si ID / Passport *<br>Dyload Select the file and Click "Upload"<br>e Size: 1024 KB, Supported Format: pdf<br>y Contract approved from Municipality *<br>posse File No file chosen Upload<br>e Size: 1024 KB, Supported Format: pdf<br>agree to the Terms & Conditions                                                                                                    | ✓ Zayed Street                     | Ajman_CITY                      |                                          |
| 123 1003 17238 Ajman   equired Documents   Intrates ID / Passport *   Choose File No file chosen   Lake, File Size: 1024 KB, Supported Forma: pdf   Outpload   Select the file and Click "Upload"   Aux, File Size: 1024 KB, Supported Forma: pdf   Intrates ID / Passported Forma: pdf   Jagree to the Terms & Conditions                                                                                                    | ed Documents  s ID / Passport *  coose File No file chosen  s Ster 1024 KB, Supported Format: pdf  y Contract approved from Municipality *  coose File No file chosen  upload  Upload  Upload   | P.O Box No / City:                 | Flat / Villa / House No:        | e:                                       |
| equired Documents  Intrates ID / Passport *  Choose File No file chosen  Choose File No file chosen  Upload  Upload  Select the file and Click "Upload"  Axx. File Size: 1024 KB, Supported Format: pdf  Upload  J agree to the Terms & Conditions                                                                                                    | ed Documents s ID / Passport *<br>orges File No file chosen<br>y Contract approved from Municipality *<br>orges File No file chosen<br>s tex 1024 KB, Supported Format: pdf<br>agree to the Terms & Conditions                                                                                                    | 17238 Ajman                        | 1003                            |                                          |
| hirates ID / Passport *  Choose File No file chosen  Aax, File Size: 1024 KB, Supported Format: pdf  nancy Contract approved from Municipality *  Choose File No file chosen  Upload  Aax, File Size: 1024 KB, Supported Format: pdf  J agree to the Terms & Conditions                                                                                                    | s ID / Passport *<br>coose File No file chosen<br>y Contract approved from Municipality *<br>coose File No file chosen<br>upload<br>Upload<br>Upload<br>Upload<br>Upload                                                                                                    |                                    |                                 | ocuments                                 |
| Choose File       No file chosen         Aax, File Size: 1024 KB, Supported Forma: pdf         Choose File       No file chosen         Upload       Velocit the file and Click "Upload"         Aax, File Size: 1024 KB, Supported Forma: pdf         Choose File       No file chosen         Upload         Jagree to the Terms & Conditions                                                                                                    | uouse File       No file chosen       Upload       Select the file and Click "Upload"         e Size: 1024 KB, Supported Format: pdf       Upload       Select the file and Click "Upload"         uouse File       No file chosen       Upload         e Size: 1024 KB, Supported Format: pdf       Upload                                                                                                    |                                    |                                 | Passport *                               |
| Aax. File Size: 1024 KB, Supported Format: pdf nancy Contract approved from Municipality *  Choose File No file chosen Upload Aax. File Size: 1024 KB, Supported Format: pdf I agree to the Terms & Conditions                                                                                                    | e Size: 1024 KB, Supported Format: pdf<br>v Contract approved from Municipality *<br>vocse File No file chosen<br>uppload<br>e Size: 1024 KB, Supported Format: pdf<br>agree to the Terms & Conditions                                                                                                    | Select the file and Click "Upload" | Upload Selec                    | ile No file chosen                       |
| Aax. File Size: 1024 KB, Supported Format: pdf                                                                                                    | y Contract approved from Municipality *<br>coose File No file chosen Upload e Size: 1024 KB, Supported Format: pdf agree to the Terms & Conditions                                                                                                    |                                    |                                 | 024 KB, Supported Format: pdf            |
| Choose File     No file chosen     Upload       Aax. File Size: 1024 KB, Supported Format: pdf       I agree to the Terms & Conditions                                                                                                    | uouse File     No file chosen     Upload       e Size: 1024 K8, Supported Format: pdf                                                                                                    |                                    |                                 | ract approved from Municipality <b>*</b> |
| Aax. File Size: 1024 KB, Supported Format: pdf                                                                                                    | e Size: 1024 KB, Supported Format: pdf agree to the Terms & Conditions                                                                                                    |                                    | Upload                          | ile No file chosen                       |
| I agree to the <u>Terms &amp; Conditions</u>                                                                                                    | agree to the <u>Terms &amp; Conditions</u>                                                                                                    |                                    |                                 | 024 KB, Supported Format: pdf            |
|                                                                                                    |                                                                                                    |                                    |                                 | to the <u>Terms &amp; Conditions</u>     |
|                                                                                                    |                                                                                                    |                                    |                                 |                                          |

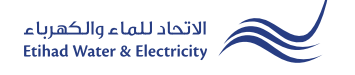

## **STEP THREE: FINISH**

The request has been submitted. You will receive a notification to confirm the successful submission of your application via email and SMS. Plus, you will recieve a Request Reference Number so you can follow up your request status.

| STEP 1                        | STEP 2                  | STEP 3 |
|-------------------------------|-------------------------|--------|
|                               | 2                       | 3      |
| SEARCH PREMISE IDENTIFICATION | SERVICE ACTIVATION FORM | FINISH |
|                               | $\bigcirc$              |        |
|                               |                         |        |

#### FOLLOW UP APPLICATION STATUS

To follow up your Request status click the following in main menu: Services>> Follow Up >> Service Activation (Move In)

| Dashboard Personalize Accounts & F | Payments Friend's Corner        | Services | Your Voice |
|------------------------------------|---------------------------------|----------|------------|
| Apply                              | Follow Up                       |          |            |
| Clearance Certificate (Move Out)   | Clearance Certificate (Move Out | )        |            |
| Service Activation (Move In)       | Service Activation (Move In)    |          |            |
| Promise To Pay                     | Promise To Pay                  |          |            |
| Permanent Disconnection            | Credit Balance Refund           |          |            |
| Service Shifting                   | Permanent Disconnection         |          |            |
| Temporary Connection               | Service Shifting                |          |            |
| Testing Meter / Meter Replacement  | Temporary Connection            |          |            |
| Meter Shifting                     | Testing Meter / Meter Replacem  | ent      |            |
| No Liability Certificate           | Meter Shifting                  |          |            |
| Transferring Amount                | No Liability Certificate        |          |            |
| Rate Category Change               | Transferring Amount             |          |            |
| Change Ownership                   | Rate Category Change            |          |            |
|                                    | Change Ownership                |          |            |

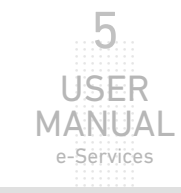

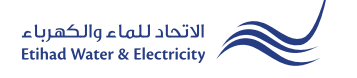

## FOLLOW UP APPLICATION STATUS

Select from "Application Number" list and click "Search", and a table will appear showing the status of your application.

| Dashboard           | Personalize                                                   | Accounts & Payments | Friend's Corner | Services | Your Voice   |        |  |  |  |  |
|---------------------|---------------------------------------------------------------|---------------------|-----------------|----------|--------------|--------|--|--|--|--|
| eServices > Cu      | sServices > Customer                                          |                     |                 |          |              |        |  |  |  |  |
| Servic              | Service Activation                                            |                     |                 |          |              |        |  |  |  |  |
|                     | Reference Number * Select Application Number Select an option |                     |                 |          |              |        |  |  |  |  |
| Reference<br>Number | Date                                                          | Comments            |                 | Statu    | IS           | Action |  |  |  |  |
| 100254807           | 20/07/2022<br>06:59:39                                        |                     |                 | Und      | er Process   | -      |  |  |  |  |
|                     |                                                               |                     |                 | Appli    | ation Status |        |  |  |  |  |

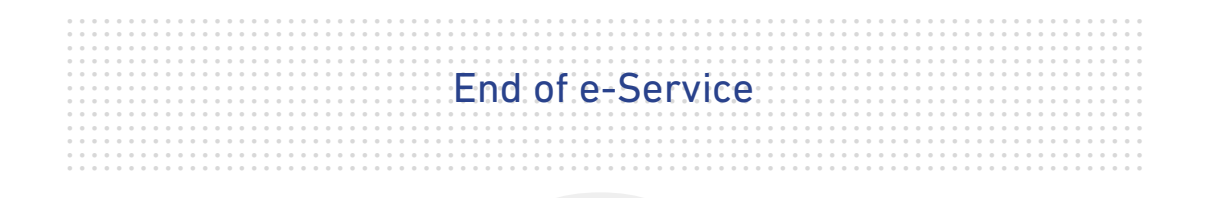

# For Inquiry

Email: cs@etihadwe.ae Call Center: 8003392

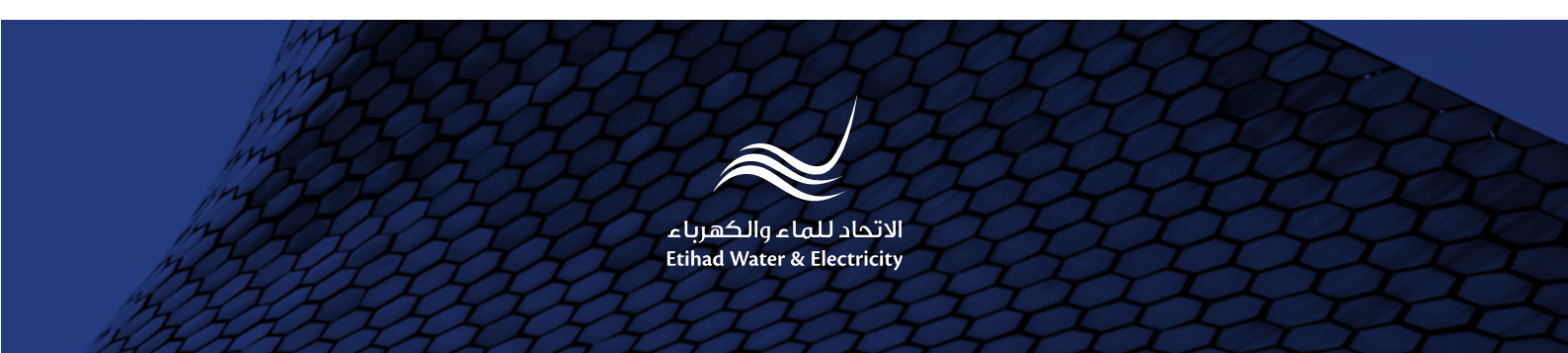